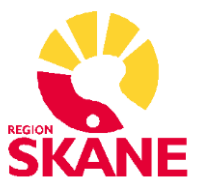

# Övningsuppgifter för sjuksköterskor: Läkemedel Melior

https://cerner.guidecloud.se/666.guide?pageNumber=1

## Utdelning av läkemedel i slutenvård

#### *Titta på filmerna* Utdelning:

- Utdelningslista: film 1-7
- Utdelning av läkemedel: film 1-6

#### Gör följande uppgifter:

- 1. Logga in som sjuksköterska och tag fram din patientjournal enligt anvisningar.
- 2. Ta fram **utdelningslistan** på din patient. Du kan ta upp utdelningslistan via menyn Läkemedel om du har en patientjournal öppen eller via utdelningsöversikten i menyn Läkemedel om du inte har en patientjournal öppen.
- 3. I fönstret **Ofullständiga ordinationer** visas en ordination som saknar dosering för aktuell dag. Läkaren kan t.ex. ha glömt att pila ordinationen. Ordinationen visas här för att tydliggöra för sjuksköterskan att det finns ordinationer som läkaren måste ta ställning till.

Fönstret Ofullständiga ordinationer visas automatiskt när det finns ordinationer som saknar dosering för valt datum. Du kan även öppna Ofullständiga ordinationer genom att klicka på det röda frågetecknet (?) uppe till höger.

- 4. Kontrollera i utdelningslistan om det finns (och i så fall läs) **anvisningar** till olika ordinationer.
- 5. **Dela ut** Levaxin enligt ordinerad dos och ordinerad tidpunkt, **signera** utdelningstillfället.
- 6. Patienten tar bara halva dosen av Metoprolol. Registrera och signera detta.
- 7. **Markera** de återstående tabletterna som har ordinerats kl. 06 och kl. 08, **signera** att dessa delats ut på rätt tid.
- 8. Du hittar en tablett, som du tidigare signerat som utdelad, i patientens säng och patienten vägrar att ta den. Dokumentera att patienten inte tagit tabletten (**verklig dos**=0). Glöm inte att **signera** igen.
- 9. **Skapa och signera** den första utdelningen för Cloxacillin. Notera att efterföljande utdelningarn skapas per automatik, enligt d3-metoden.

# Förvaltningsgrupp Läkemedelssystem

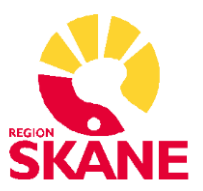

- 10. Patienten ska till operation, premedicinera med Stesolid enligt PM-ordinationen.
- 11. Patienten har ont. I **generella ordinationer** (GO) finns det smärtstillande, välj ett lämpligt läkemedel att ge patienten.

Titta gärna hur GO-listan ser ut på din arbetsplats nästa gång du arbetar.

#### *Titta på filmerna* Utdelning:

- lordningställande av läkemedel: film 1-6
- Överlämnade av läkemedel: film 1-6

#### lordningställande samt administrering och/eller överlämnande av läkemedel

För en patientsäker vård ska iordningställande samt administrering och/eller överlämnande i största möjliga mån ske i en obruten kedja. Ibland kan dessa moment utföras av olika personal, förutsatt att det är förenligt med god och säker vård.

- 12. Du iordningställer det ordinerade glukos-droppet med natrium- och kaliumtillsatser åt en kollega, **dokumentera iordningställandet** samt tidpunkt.
- 13. På grund av arbetssituationen blir det istället du som ska administrera samma dropp som du just iordningställt. Ange insättningstid och signera administreringen.
- 14. Patienten berättar att hen brukar må illa i samband med mat och önskar få sin tablett mot illamående att ta en stund innan måltid. Sätt in tablett Metoclopramide enligt vid behovs-ordinationen och dokumentera överlämnade till patienten, som själv ansvarar för administreringen.
- 15. Patienten meddelar 1 timme senare att hen inte upplever något illamående. Dokumentera detta som en **utvärderingskommentar**.
- 16. Du kopplar bort glukos-infusionen som du tidigare satte in, 100 ml är kvar i påsen. **Dokumentera** detta.
- 17. Du vill se **morgondagens utdelningar** i utdelningslistan hur gör du? Fundera över andra möjliga tillvägagångssätt.
- 18. Hur får du snabbast information om vilka infusioner som pågår just nu?

#### Ordinationsöversikten (knappen Läkemedel)

*Titta på filmerna* Läkemedel slutenvård: – Ordinationsöversikten: film 1 och 7

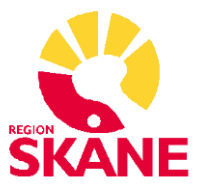

19. Gå till **knappen Läkemedel** (ordinationsöversikten) på journalmappen. Var kan man läsa **information om specifika utdelningar**? Hur ser man att det finns en **Utvärderingskommentar** för en utdelning? Hur markeras att en **verklig dos annan än den ordinerade** registrerats?

Notera hur de registreringar du gjorde i tidigare uppgifter presenteras i ordinationsöversikten (verklig dos, signering, klockslag, utvärderingskommentar med mera)

## Utdelning av läkemedel i öppenvård

20. Du arbetar nu på en **mottagning** (byt vårdkontakt på journalmappen). En av patienterna ska få en vätskedrivande injektion. Läkaren har ordinerat i ordinationsöversikten. Ge patienten 4 ml. **Signera** att du givit injektionen.

## Ordinera läkemedel

Om läkaren, av någon anledning, inte har tillgång till Melior och därför ger en muntlig ordination, ska du skriva in ordinationen i ansvarig läkares namn som tillfällig ordination - tf.

Om det är möjligt, bör du ha läkemedelsmodulen uppe då du tar emot ordinationen så att tidigare ordinationer och eventuella interaktioner kan diskuteras tillsammans med läkaren då du registrerar den muntliga ordinationen. Du ska notera i anvisningsrutan att det är en muntlig ordination. Ordinationen hamnar i ansvarig läkares signeringskorg och signeras snarast.

# Titta på filmerna

#### Läkemedel slutenvård:

- Ny ordination: film 4 och 5
- Ordinationsmetoder: film 3

När du ska registrera en tillfällig ordination får du som sjuksköterska upp en ruta där du ska välja ansvarig läkare. Gå längst upp i trädet och markera Region Skåne, välj därefter någon av de läkare som heter "lak…".

- 21. Du får av läkaren en **muntlig ordination** på Oxascand 5 mg vid behov. **Ordinera** som tillfällig ordination i ordinationsöversikten samt **signera** att du ger 1 tablett.
- 22. Du får av läkaren en **muntlig ordination** på injektion Morfin 10 mg/ml. Läkaren ordinerar 0,4 ml intravenöst. **Ordinera** detta som en tillfällig ordination och **registrera** sedan att du ger injektionen kl. 20.

När du angivit en ansvarig läkare så ligger det valet kvar tills du avbryter ordinationsöversikten. Du kan aktivt välja en annan läkare utan att avbryta genom att välja knappen Välj ansvarig nere till vänster i ordinationsöversikten.

# Förvaltningsgrupp Läkemedelssystem

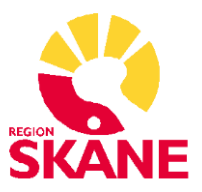

## Utskrift av utdelningslista

23. Skriv ut aktuell utdelningslista, välj filter för vilka utdelningar som är aktuella och sedan "skriv ut". För att lära dig funktionen, du skall inte skriva ut på riktigt.

For att lara dig funktionen, du skall inte skriva ut på rikt

## Titta på filmerna

### Läkemedel slutenvård:

- Ny ordination: film 13 och 14
- Läkemedelsöverkänslighet
- Läkemedelsöverkänslighet: film 1 och 2

### Mätvärden, diagram och vätskebalans

- Mätvärden: film 1-4
- Diagram: film 1-2
- Vätskebalans: film 1-3

## Läkemedel till barn

Titta på filmerna ePed:

- ePed: Film 4, 6 och 28